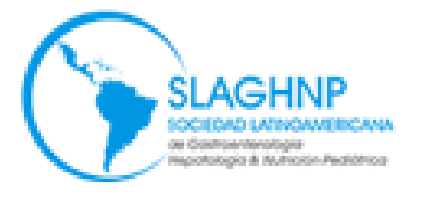

Sociedad Latinoamericana de Gastroenterología, Hepatología & Nutrición Pediátrica Sociedade Latino-Americana de Gastroenterologia, Hepatologia e Nutrição Pediátrica Latinamerican Society For Pediatric Gastroenterology, Hepatology and Nutrition

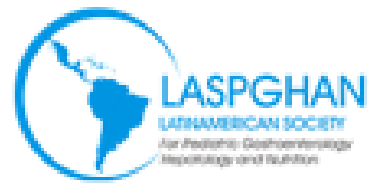

# Tutorial para pago en laspghan.org

Usando PayPal y PayULATAM

## Tutorial para pago en laspghan.org

Para usuarios registrados click aquí Para usuarios nuevos click aquí

## **Definiciones:**

Un **usuario registrado** es aquel que ya ha pagado la cuota desde 2015 en este mismo portal. Sabemos que muchos son socios desde mucho tiempo antes, pero los registros de pago anteriores a 2015, es decir aquellos socios que pagaron en la Reunión de Lima de 2014 o antes no los tenemos disponibles y por lo tanto dichos socios contarán como **usuarios nuevos** para este portal.

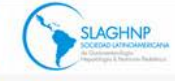

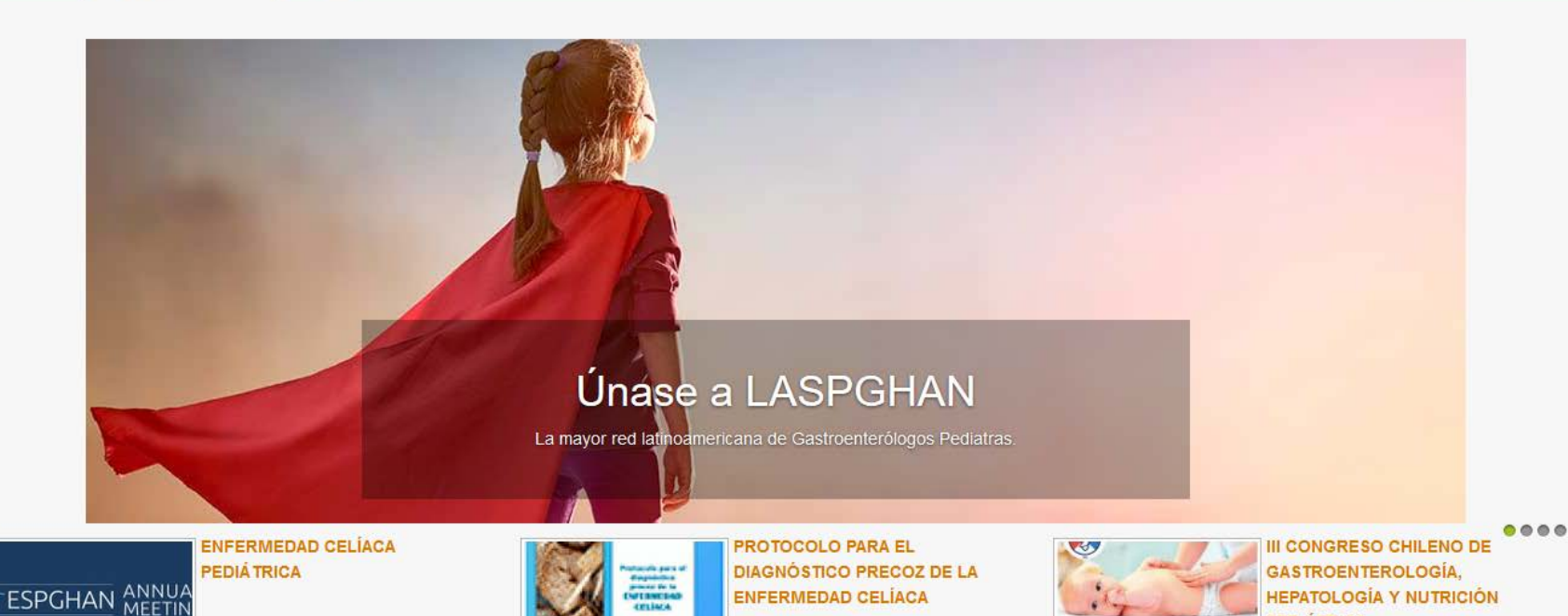

## En su navegador favorito ingrese a laspghan.org

#### Conoce LASPGHAN

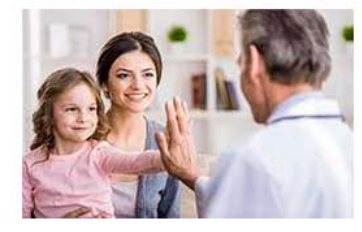

#### Conoce LASPGHAN

Nuestros objetivos fundamentales son reunir a especialistas de la disciplina en países de América Latina, estimular las capacidades de enseñanza y el conocimiento en gastropediatría. así

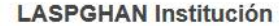

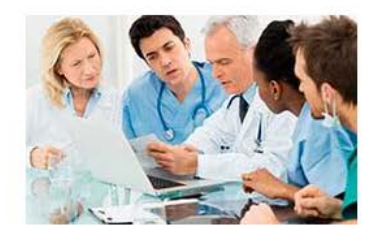

#### LASPGHAN Institución

La Sociedad Latinoamericana de Gastroenterología, Hepatología y Nutrición Pediátrica, es una Sociedad Científica integrada por médicos pediatras v otros profesionales del

#### Únete a LASPGHAN

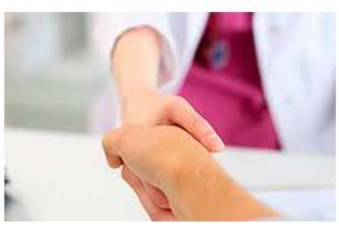

#### Únete a LASPGHAN

Únete y colabora con nosostros a elevar el nivel científico y técnico de los profesionales vinculados a la Gastroenterología, Hepatología y Nutrición pediátrica en Latinoamérica.

#### Ingreso

III Congreso Chileno de Gastroenterologia, Hepatologia y

| Bienv<br>electr | enido, su usuario es su correo<br>ónico. |
|-----------------|------------------------------------------|
| 4               | Usuario                                  |
|                 |                                          |

**PEDIÁ TRICA** 

Q

Contraseña

Recuérdeme

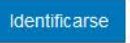

¿Recordar usuario? ¿Recordar contraseña?

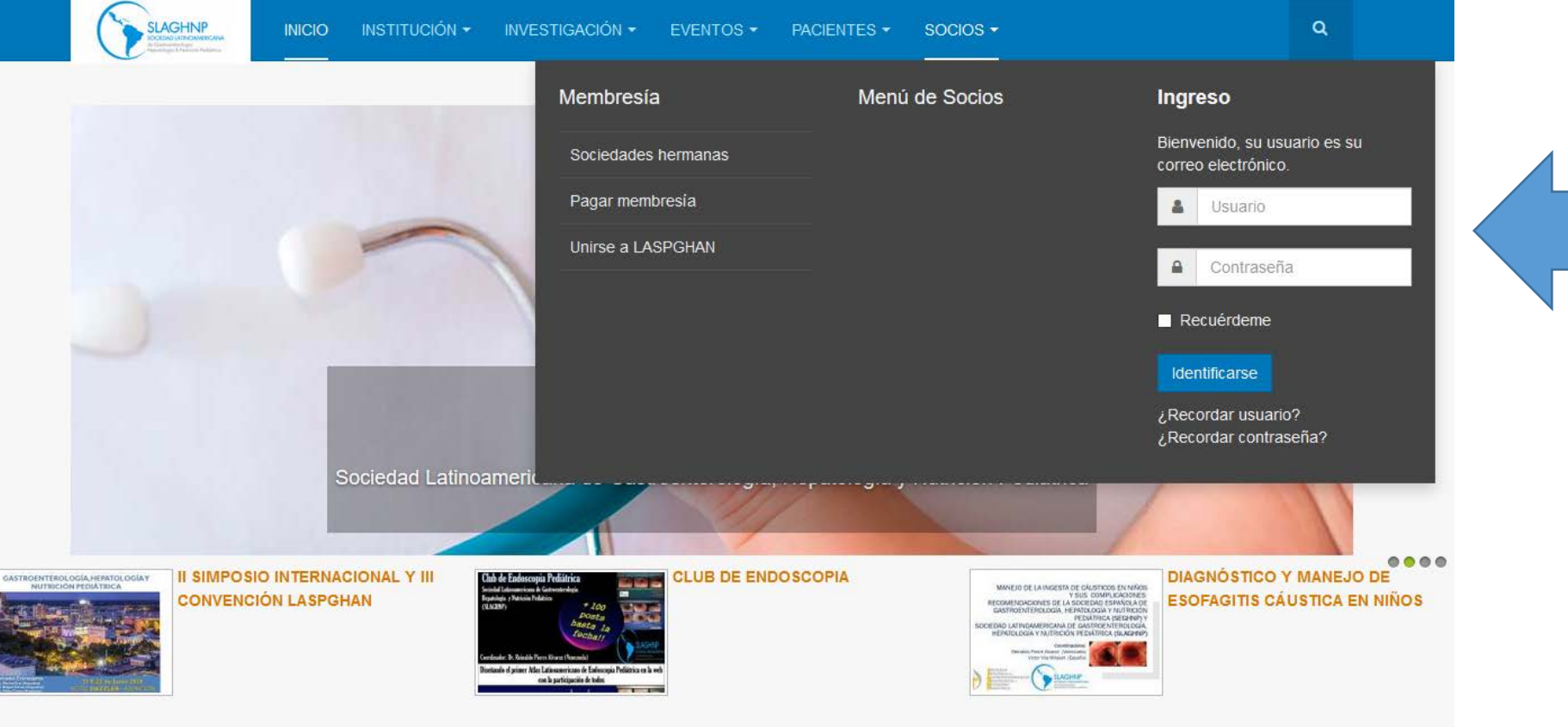

## Ingrese su usuario (el email con que se registró) Ingrese su contraseña (la que puso al registrarse)

#### Conoce LASPGHAN

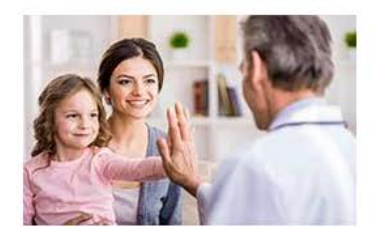

#### Conoce LASPGHAN

Nuestros objetivos fundamentales son reunir a especialistas de la disciplina en países de América Latina, estimular las capacidades de enseñanza y el

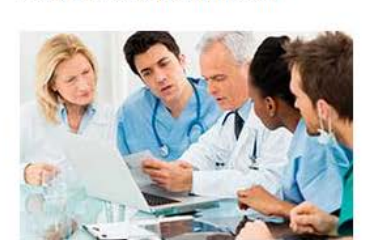

LASPGHAN Institución

#### LASPGHAN Institución

La Sociedad Latinoamericana de Gastroenterología, Hepatología y Nutrición Pediátrica, es una Sociedad Científica integrada por médicos

#### Únete a LASPGHAN

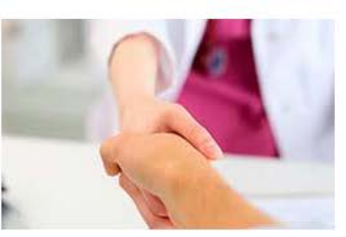

#### Únete a LASPGHAN

Únete y colabora con nosostros a elevar el nivel científico y técnico de los profesionales vinculados a la Gastroenterología, Hepatología y

#### Ingreso

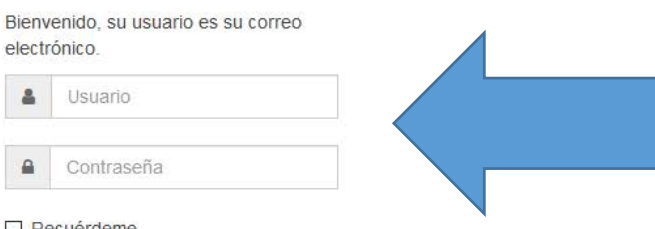

Recuérdeme

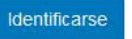

¿Recordar usuario? ¿Recordar contraseña?

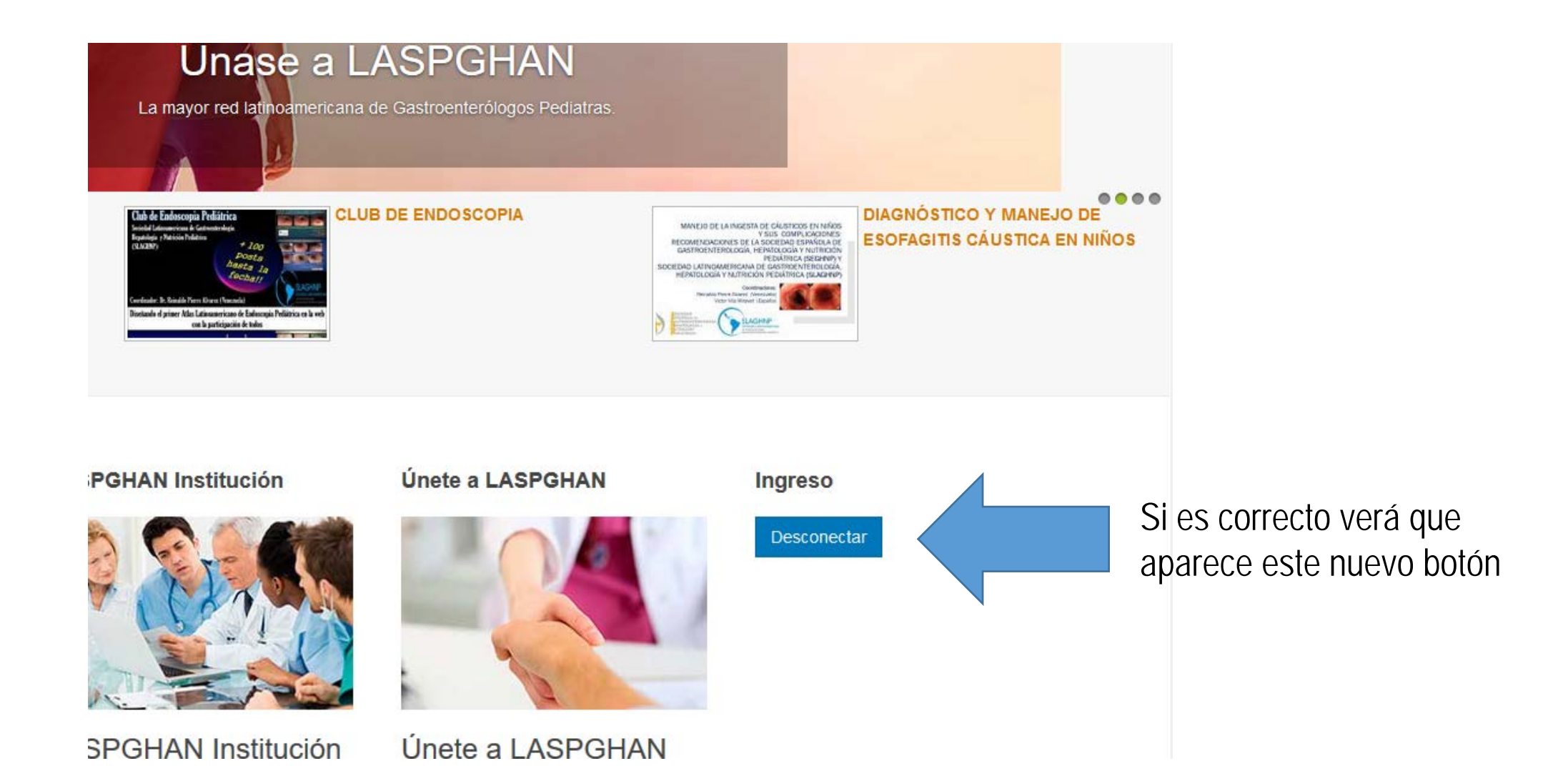

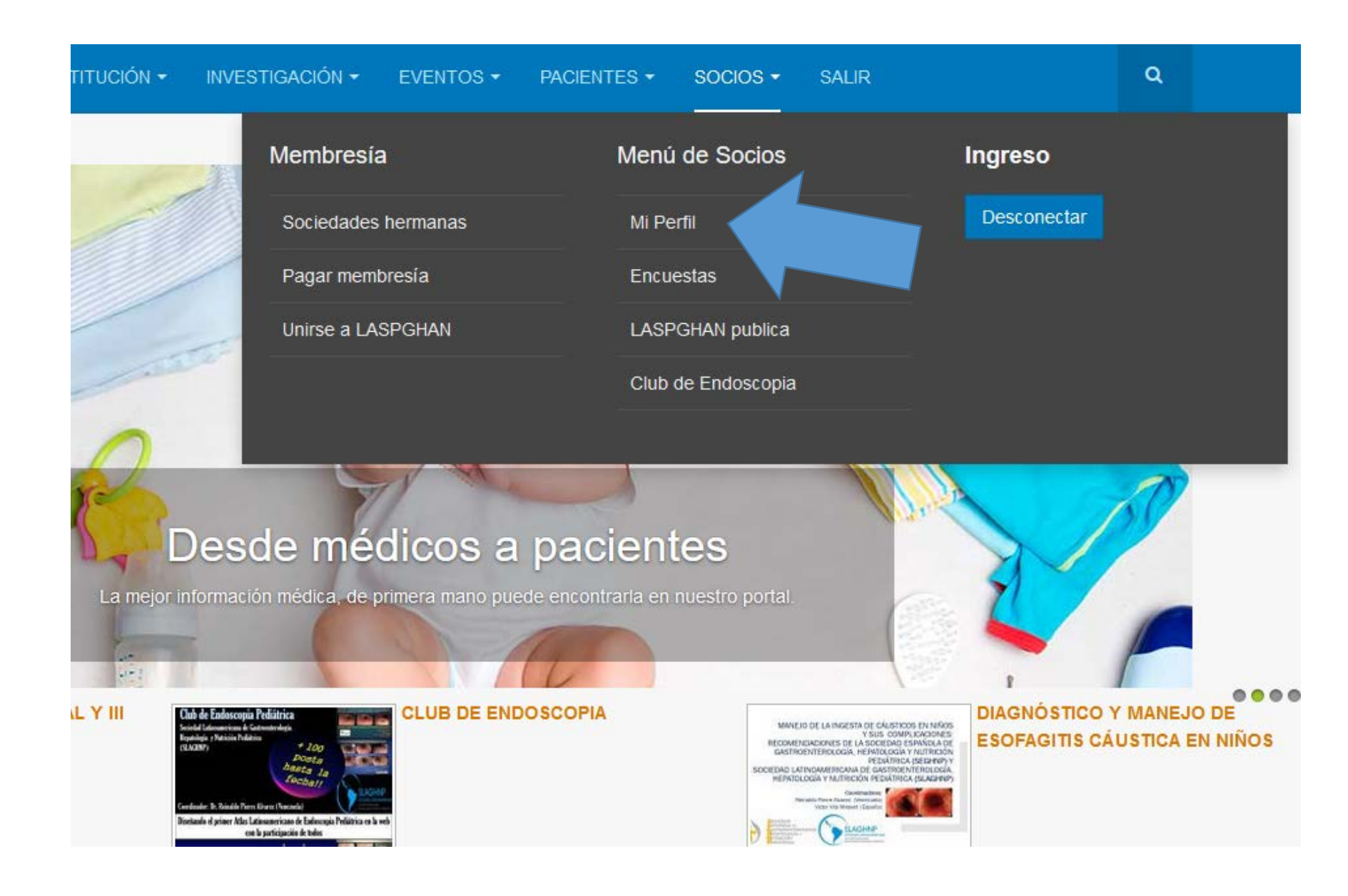

Ingrese a Mi Perfil. Se abrirá una nueva página con sus datos.

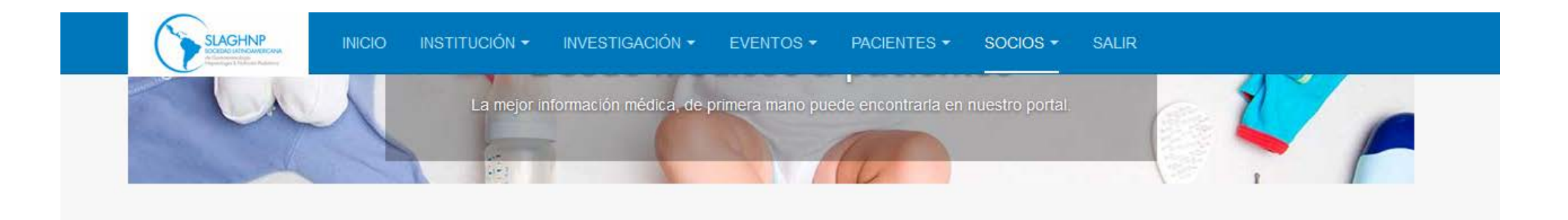

| EDITAR PERFIL MIS SU                 | ISUATIO                                        |                                                    |
|--------------------------------------|------------------------------------------------|----------------------------------------------------|
| Datos del P<br>Avatar                | Examinar No se ha seleccionado ningún archivo. |                                                    |
| Nombre de Usuario<br>Contraseña      | ctimossi@gmail.com                             | Aproveche si necesita<br>cambiar algún dato, si no |
| Vuelva a escribir la<br>contraseña * |                                                | vaya hasta debajo de la<br>página.                 |
| Nombre *                             | Carlos                                         |                                                    |
| Apellido *                           | Timossi                                        |                                                    |
| Institución *                        | Miramar                                        |                                                    |

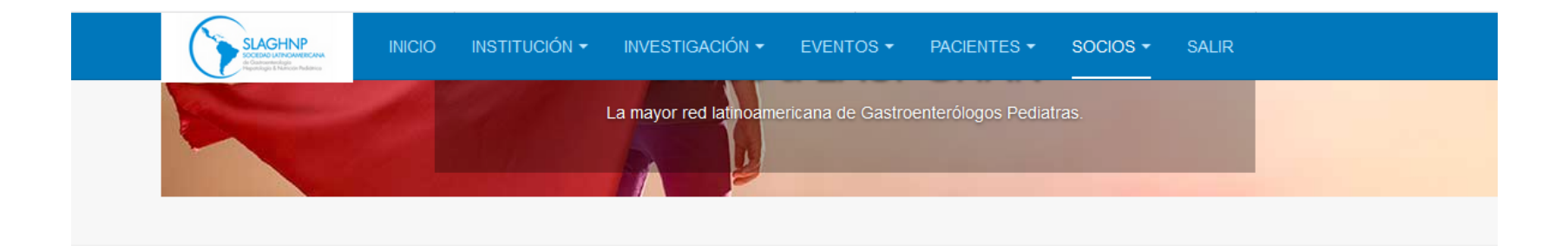

#### Please enter information on the form below to process renew subscription for Miembro Activo for 1 año.

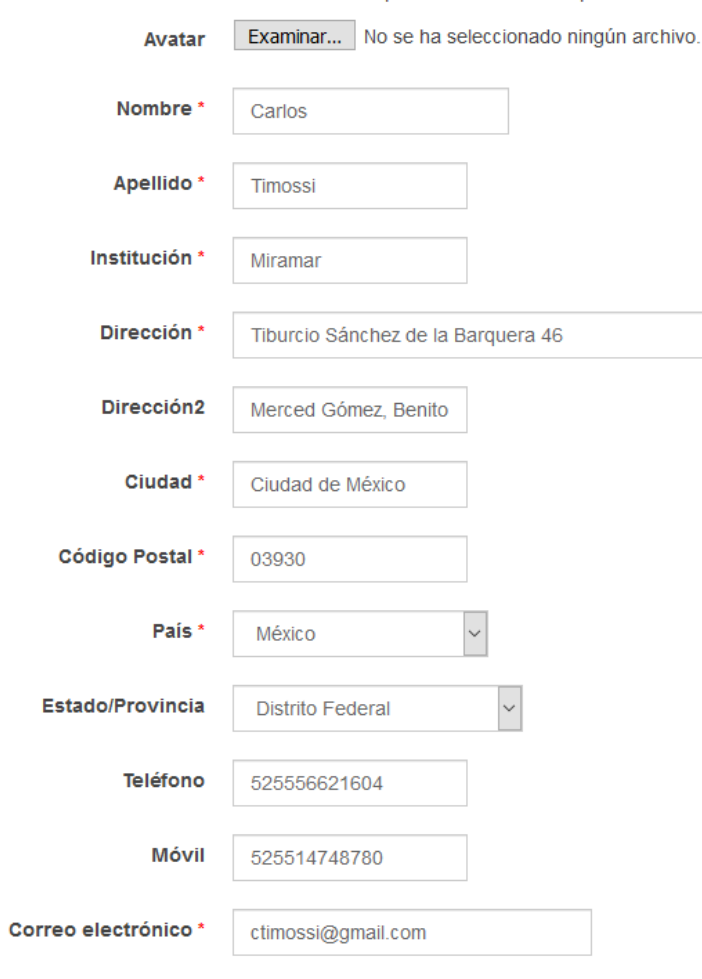

| Correo electrónico * | ctimossi@gmail.com |     |                                                |
|----------------------|--------------------|-----|------------------------------------------------|
| Datos Fiscales       |                    | .:: |                                                |
| Actualizar           |                    |     | Si cambió algún dato debe presionar actualizar |
|                      |                    |     |                                                |

## Renovar Membresía

• Renovación del plan de suscripción Miembro Activo para 1 año . Precio \$50.00 .

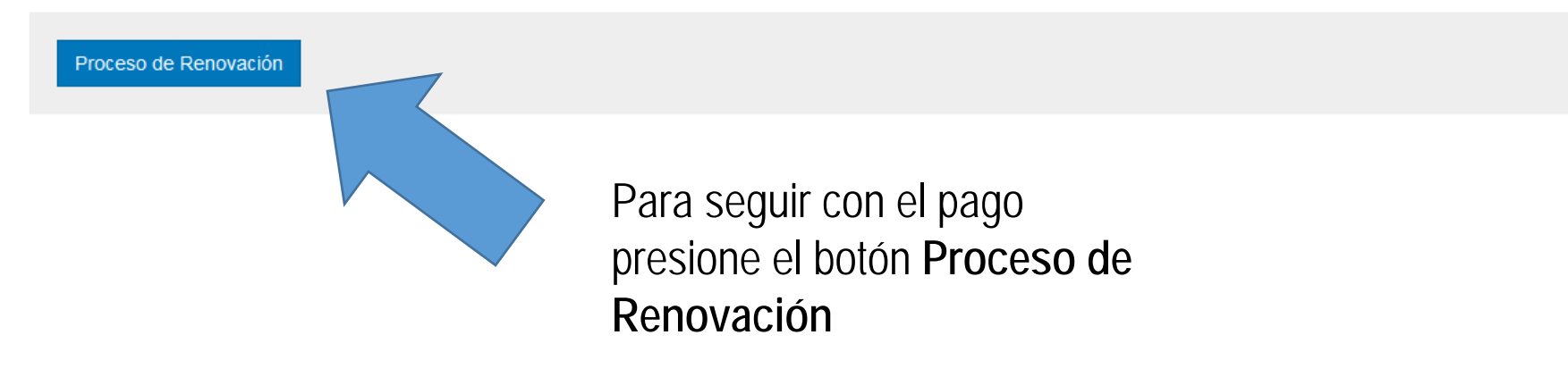

Presione aquí para ver las opciones de pago

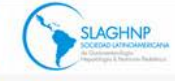

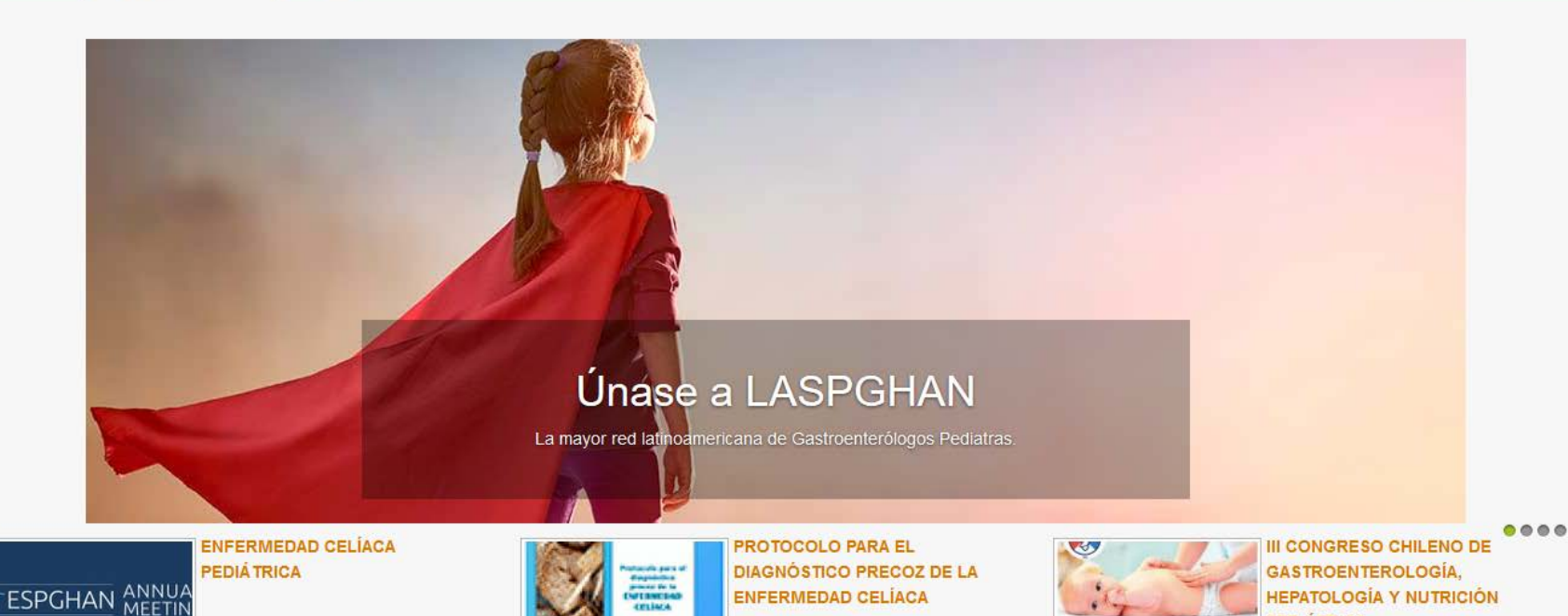

## En su navegador favorito ingrese a laspghan.org

#### Conoce LASPGHAN

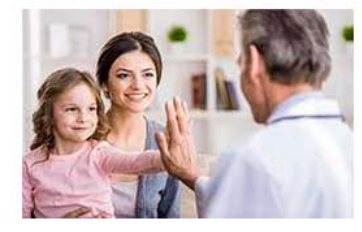

#### Conoce LASPGHAN

Nuestros objetivos fundamentales son reunir a especialistas de la disciplina en países de América Latina, estimular las capacidades de enseñanza y el conocimiento en gastropediatría. así

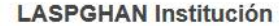

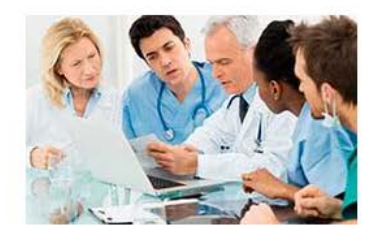

#### LASPGHAN Institución

La Sociedad Latinoamericana de Gastroenterología, Hepatología y Nutrición Pediátrica, es una Sociedad Científica integrada por médicos pediatras v otros profesionales del

#### Únete a LASPGHAN

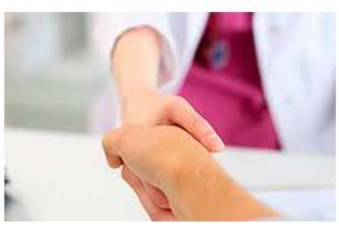

#### Únete a LASPGHAN

Únete y colabora con nosostros a elevar el nivel científico y técnico de los profesionales vinculados a la Gastroenterología, Hepatología y Nutrición pediátrica en Latinoamérica.

#### Ingreso

III Congreso Chileno de Gastroenterologia, Hepatologia y

| Bienv<br>electr | enido, su usuario es su correo<br>ónico. |
|-----------------|------------------------------------------|
| 4               | Usuario                                  |
|                 |                                          |

**PEDIÁ TRICA** 

Q

Contraseña

Recuérdeme

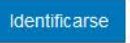

¿Recordar usuario? ¿Recordar contraseña?

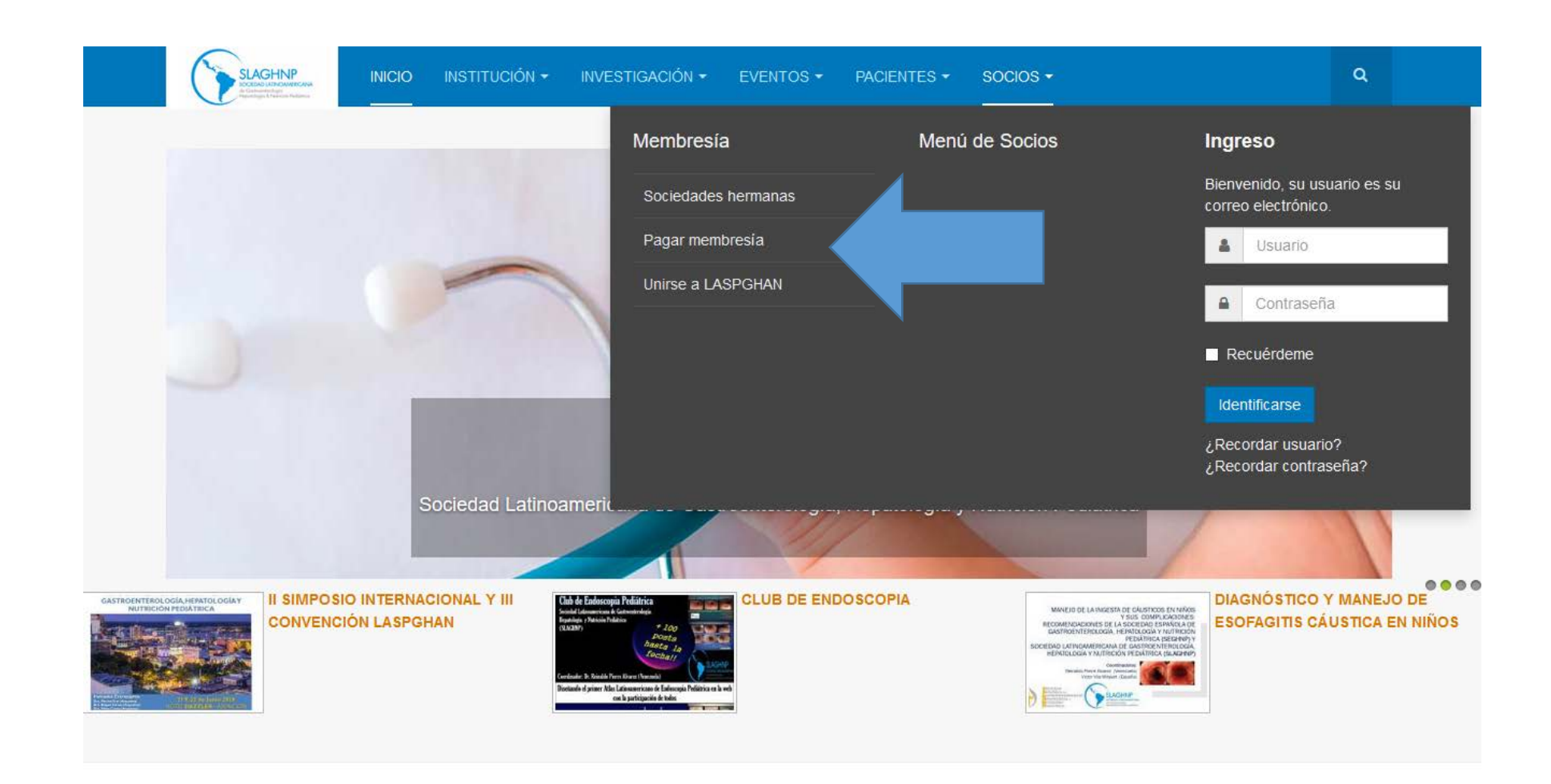

## Presione el botón Pagar membresía

Conoce LASPGHAN

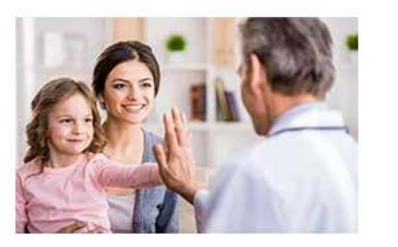

LASPGHAN Institución

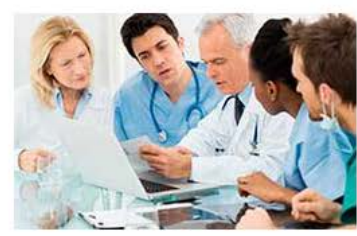

#### Únete a LASPGHAN

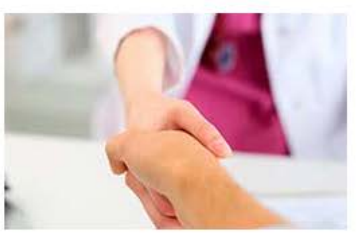

#### Ingreso

Bienvenido, su usuario es su correo electrónico.

| 4 | Usuario    |  |
|---|------------|--|
|   | Contraseña |  |

C Recuérdeme

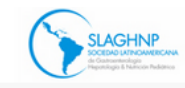

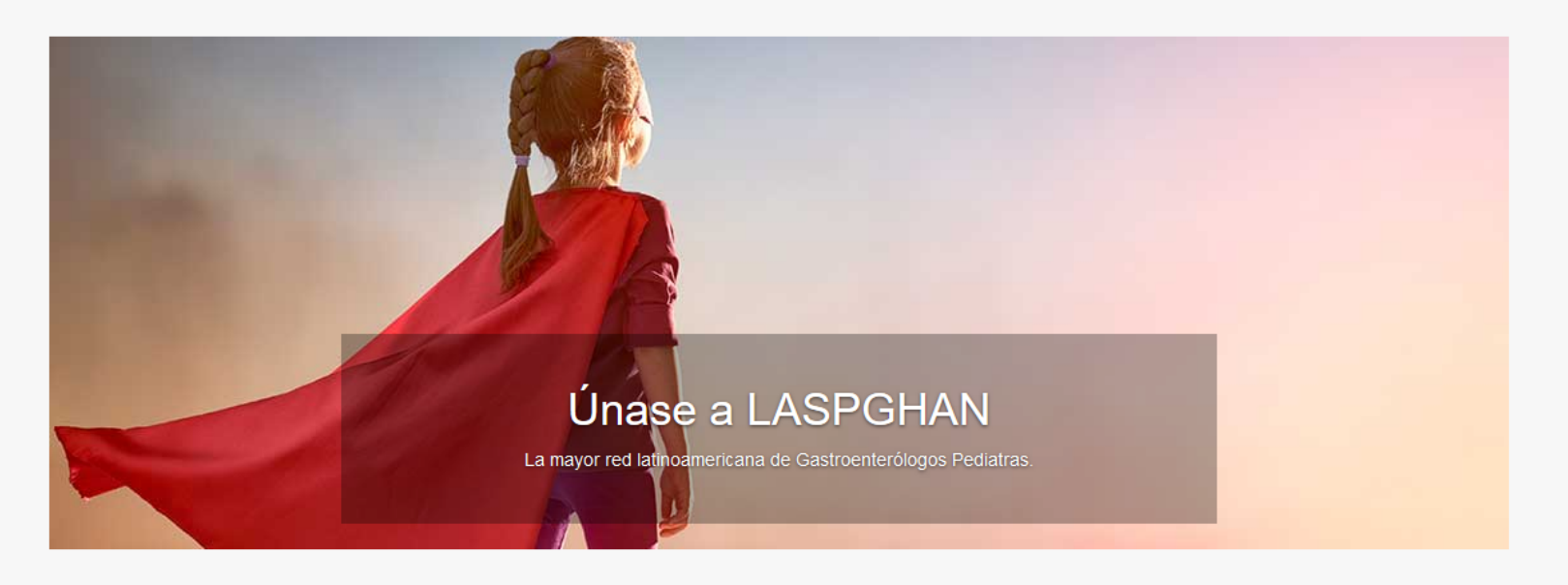

### **Miembro Activo**

Miembro activo: Tiene privilegios para visitar todas las áreas del portal. Puede ingresar a los cursos en línea (elearning), biblioteca de endoscopias, artículos científicos y otros.

Esta es la opción de pago correcta para aquello nuevos miembros. Los miembros nuevos no pueden logearse pues no poseen usuario y contraseña.

NOTA IMPORTANTE: Es necesario haberse logeado usando su nombre de usuario (su correo electrónico) y su contraseña.Luego ir al menú MI MENÚ DE SOCIO y luego a Mi Perfil. Hacia el final de la página aparece la opción de renovar su membresía. De esta manera el sistema reconoce sus datos automáticamente. Para logearse presione INICIO y luego el banner MIEMBROS.

Los miembros nuevos no pueden logearse pues no poseen usuario y contraseña. Presione INSRÍBASE y siga las instrucciones.

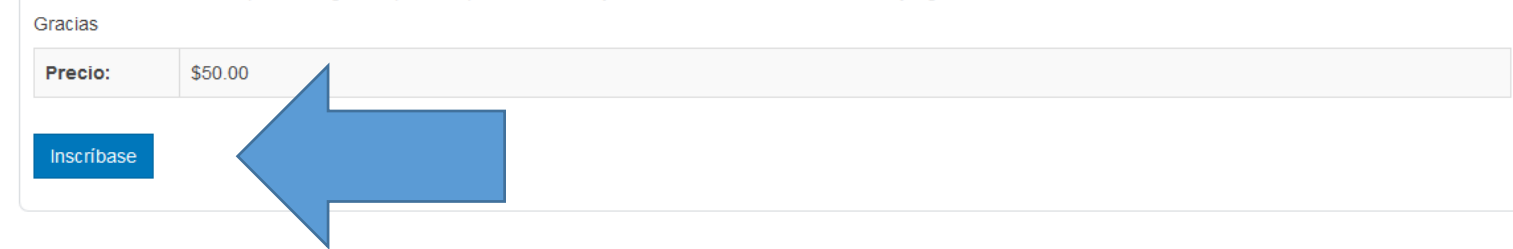

Aparecen varias opciones de membresía. Deberá presionar el botón **Inscríbase** de la opción que desee.

## Pagos Años Anteriores 2016 a 2018

Presione este botón para pagar su membresía atrasada, 2016 a 2018. Si ya pagó 2017 esta NO es la opción que tiene que elegir.

Precio: \$150.00

Inscríbase

## Pagos Años Anteriores 2017 y 2018

Presione este botón para pagar su membresía atrasada, 2017 y 2018. Si ya pagó 2017 esta NO es la opción que tiene que elegir.

Precio: \$100.00

## Pagos Años Anteriores 2017

Presione este botón para pagar su membresía atrasada, 2017. Si ya pagó 2018 esta es la opción correcta para pagar solamente 2017.

NOTA IMPORTANTE: Es necesario haberse logeado usando su nombre de usuario (su correo electrónico) y su contraseña, antes de pagar esta opción a fin de que reconozca sus datos. De lo contrario al ingresar su correo electrónico le dirá que este ya está siendo utilizado en nuestra base de datos. Para logearse presione INICIO y luego el banner MIEMBROS. Gracias

Precio: \$50.00

Inscríbase

Las distintas opciones de membresía que se ofrecen están en función de si Ud perteneció en algún momento a LASPGHAN y quiere ponerse al día con las cuotas societarias.

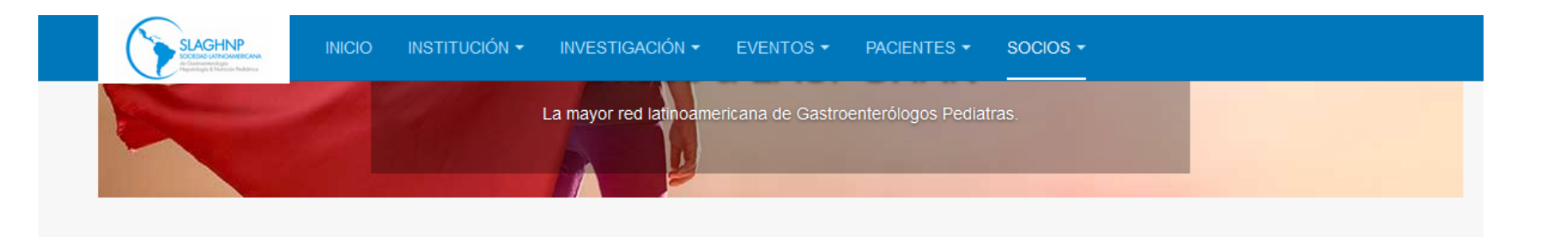

## Miembro Activo Suscripción

Por favor ingrese los datos que se solicitan para poder procesar su suscripción como Miembro Activo.

| Avatar                               | <b>Examinar</b> No se ha seleccionado ningún archivo. |
|--------------------------------------|-------------------------------------------------------|
| Correo electrónico *                 |                                                       |
| Contraseña *                         |                                                       |
| Vuelva a escribir la<br>contraseña * |                                                       |
| Nombre *                             |                                                       |
| Apellido *                           |                                                       |
| Institución *                        |                                                       |
| Dirección *                          |                                                       |
| Dirección2                           |                                                       |
| Ciudad *                             |                                                       |

Cualquiera sea la opción elegida deberá completar el formulario que aparece a continuación.

Tenga en cuenta que:

El correo electrónico que nos proporcione será de ahora en adelante su nombre de usuario.

La contraseña que elija será utilizada para ingresar al área de socios una vez procesado el pago.

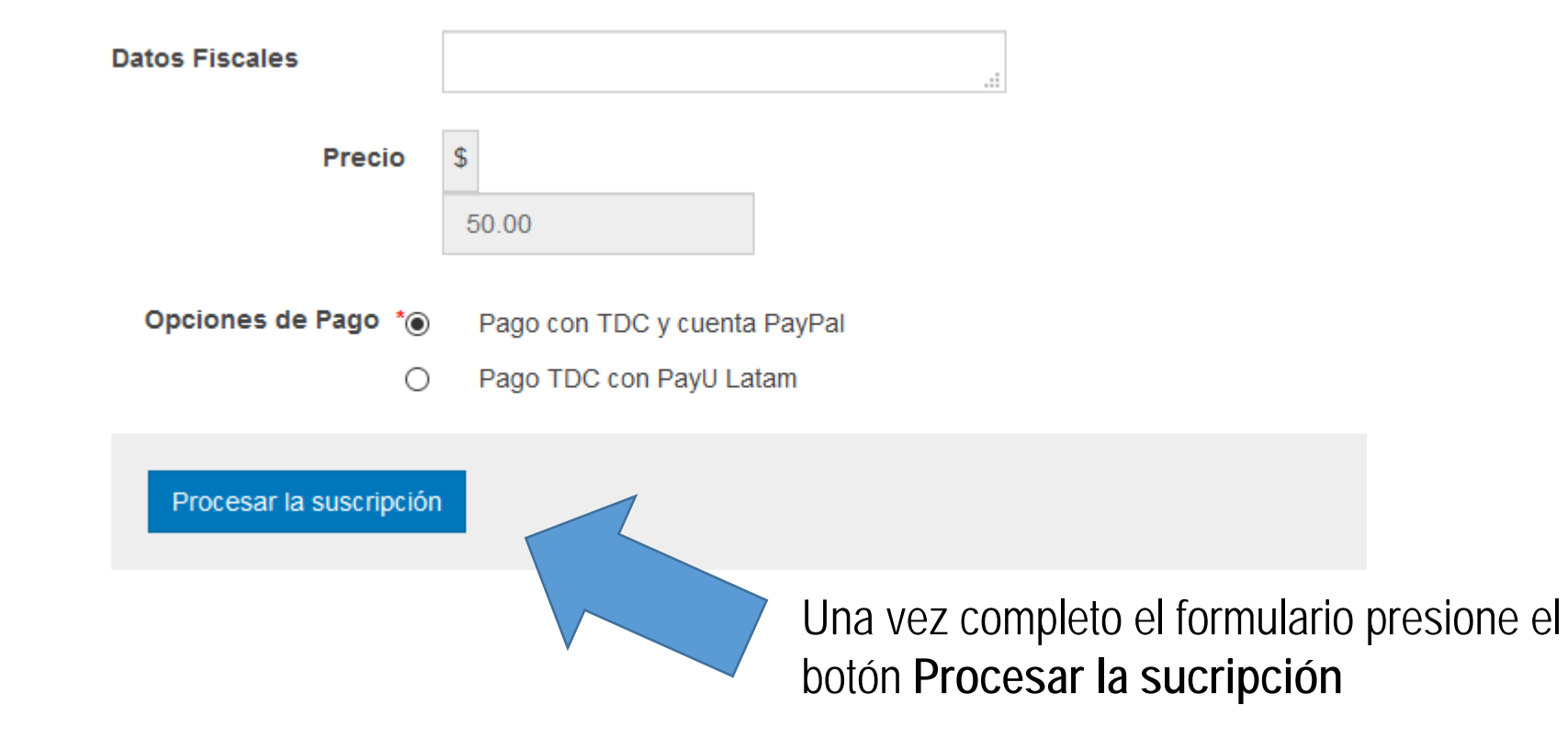

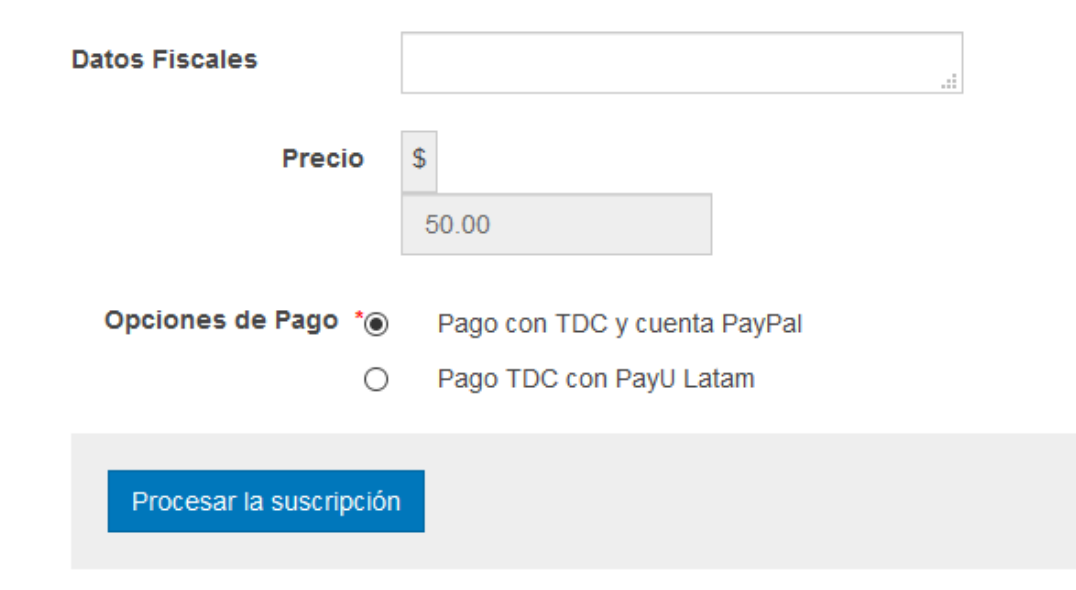

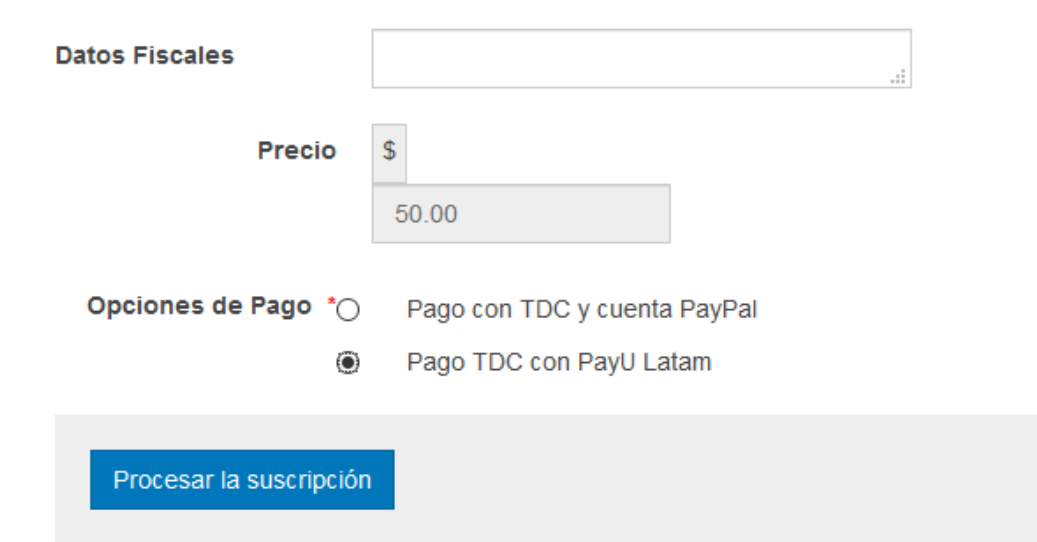

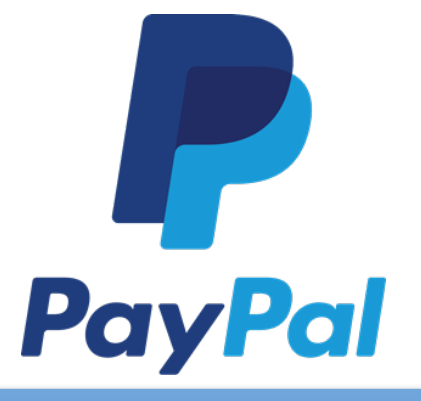

Click aquí para aprender como pagar con PayPal

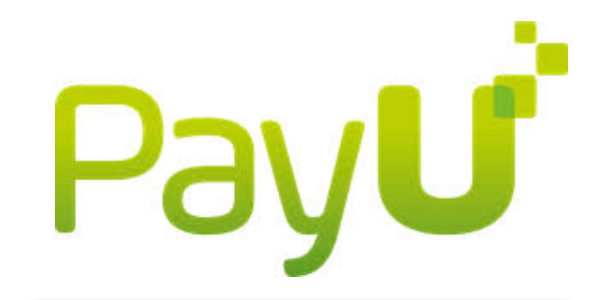

Click aquí para aprender como pagar con PayU LATAM

## Pago con PayPal

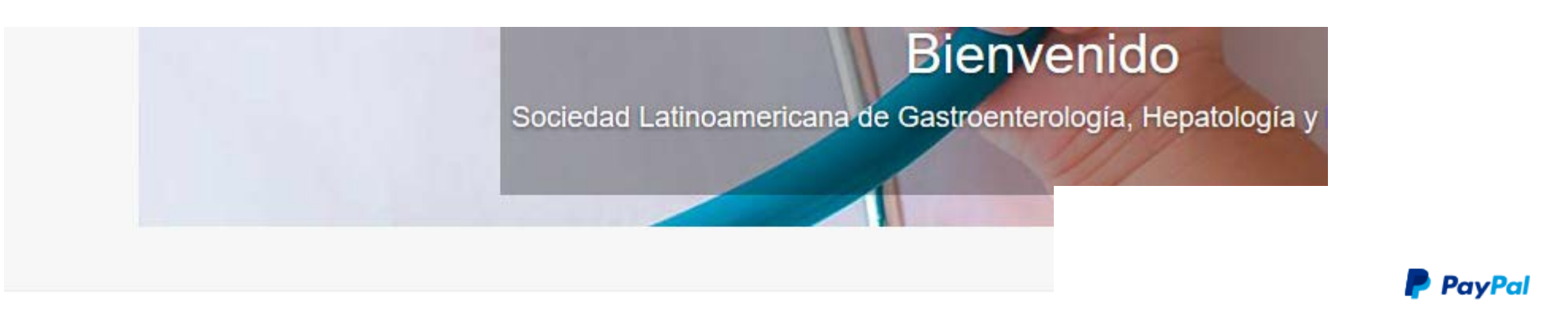

Por favor, espere mientras es redirigiendo a PayPal para procesar el pago

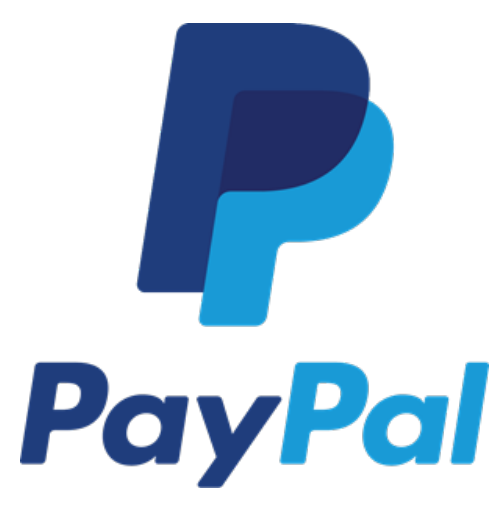

#### Pay with PayPal

| ct | timossi@gmail.com                                                            |
|----|------------------------------------------------------------------------------|
| P  | assword                                                                      |
|    | Stay logged in for faster checkout (?)<br>Not recommended on shared devices. |
|    | Log In                                                                       |
|    | Having trouble logging in?                                                   |
|    | or                                                                           |
|    | Create an Account                                                            |
|    |                                                                              |

Cancel and return to Soc. Lat. de Gastroenterología, Hepatología y Nutrición Pediátrica

English | Français | Español | 中文

#### Pay with PayPa

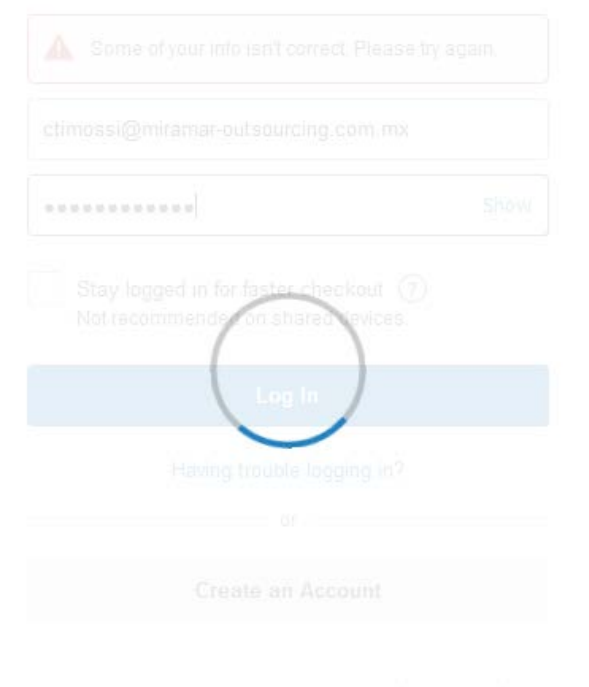

Cancel and etuin to Soc Lat. de Gastroenlandogie. Hesatologie y Humoin Pediëtrice

English Frençais Excende = 7

### Soc. Lat. de Gastroenterología, Hepatología y Nutr...

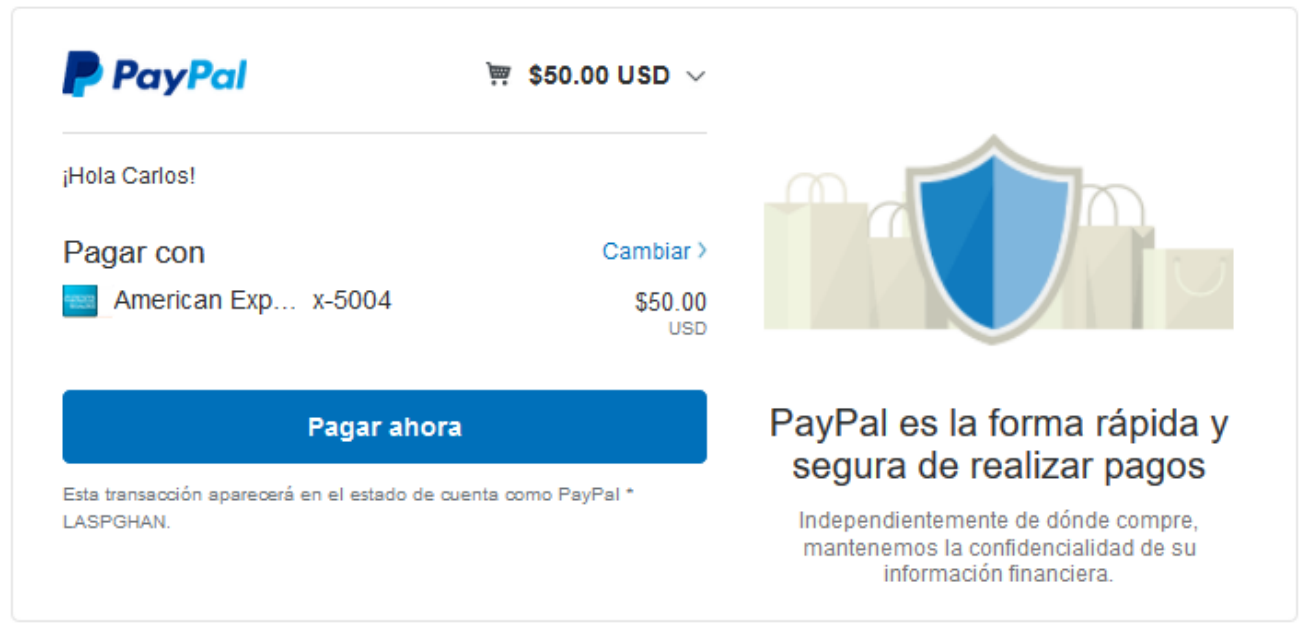

Cancelar y volver a Soc. Lat. de Gastroenterología, Hepatología y Nutrición Pediátrica

Ayuda Términos Política de Privacidad Opinión 🐵 1999 - 2018 🔒

## PayPal

#### Pay with PayPal

Email Password Stay logged in for faster checkout ? Not recommended on shared devices. Log In Having trouble logging in? Create an Account Cancel and return to Soc. Lat. de Gastroenterología, Hepatología y Nutrición Pediátrica English | Français | Español | 中文

Si necesita crear una nueva cuenta presione Create an Account. Tenga en cuenta que no podrá utilizar la misma trajeta de crédito usada en pagos anteriores con PayPal Soc. Lat. de Gastroenterología, Hepatología y Nutr...

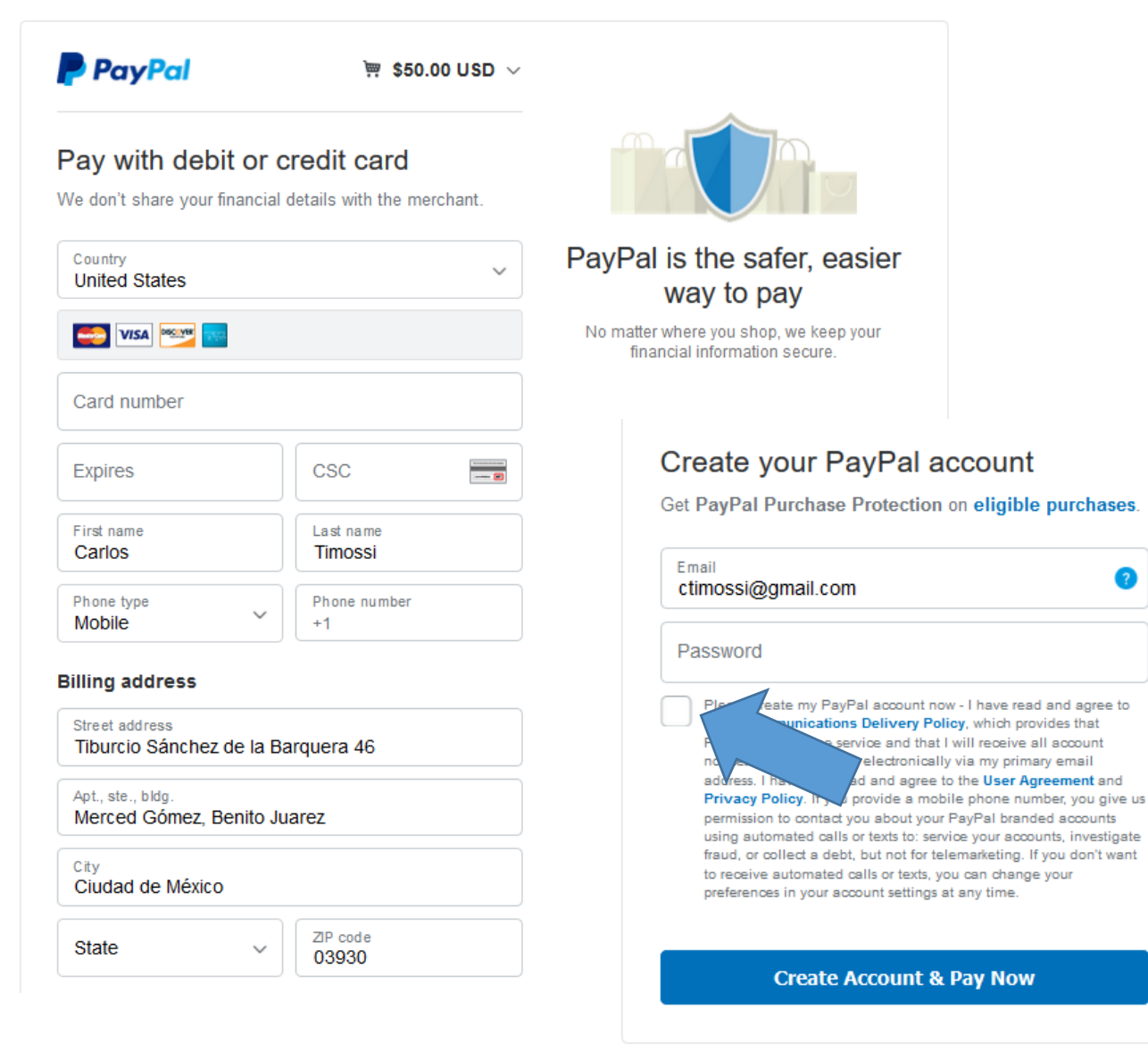

Llene el formulario completamente y acepte términos y condiciones

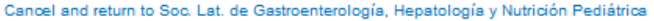

3

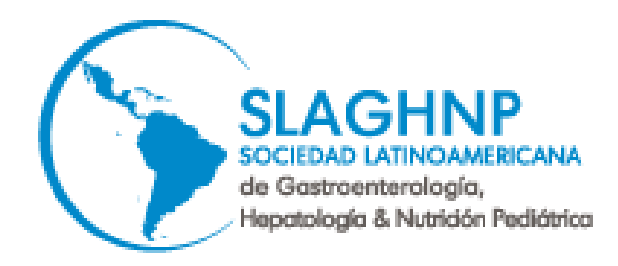

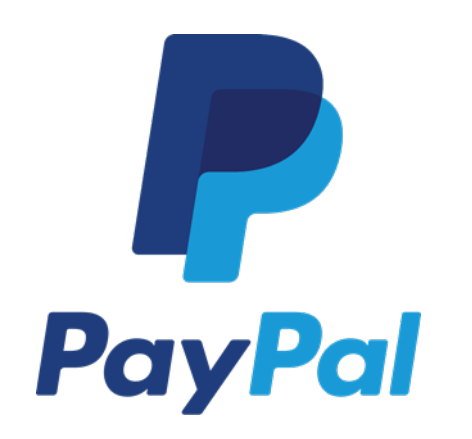

- El sistema que aceptará TDC de prácticamente cualquier banco.
- Este sistema de pago usado es el más difundido internacionalmente.
- Si no le acepta su pago pueden ser varias razones:
  - Su TDC no puede comprar por internet
  - Su banco no le autoriza
  - No tiene saldo
  - Su banco piensa que es un fraude

En todos los casos debe llamar a su banco para aclaraciones Si luego de esto sigue sin cobrar, por favor escríbanos a ver que podemos hacer para solucionar su problema.

Regresar a opciones de pago

## Pago con PayU LATAM

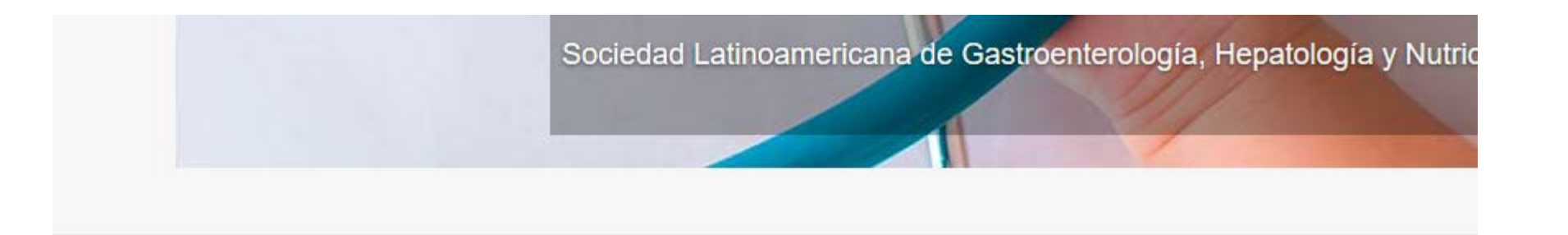

Por favor, espere mientras se redirige para el proceso de pago

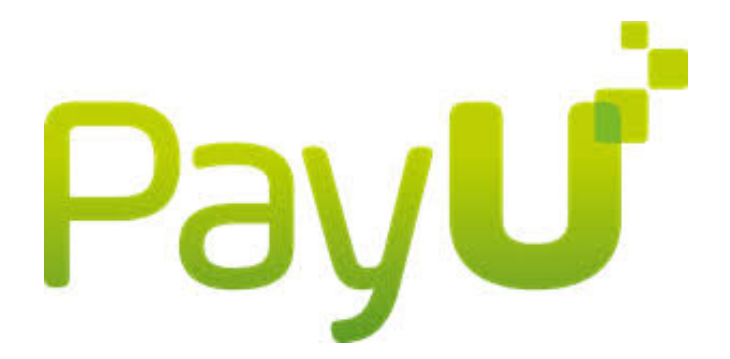

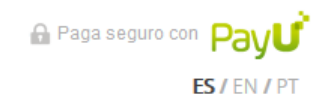

| 1 Tus datos                    |                                       | 🖉 Modificar mis datos | Resumen de la compra                                                                                               |
|--------------------------------|---------------------------------------|-----------------------|----------------------------------------------------------------------------------------------------|
| ctimossi                       | @gmail.com                            |                       | Referencia: 488<br>Descripción: El pago de la renovación de la<br>suscripción a Miembro Activo<br>Valor original 0 |
| 2 Selecciona el                | medio de pago                         |                       | Total a pagar MXN \$975.58                                                                                         |
| Tarjeta de crédito o<br>débito |                                       |                       | MXN: Pesos Mexicanos                                                                                               |
| Pago en efectivo               | Farmacias del <b>Entransitational</b> |                       | PayU tiene varias opcio                                                                                            |
| Pago en bancos                 | BBVA Bancomer                         |                       | cuales solamente están<br>países.                                                                                  |
| Transferencia<br>bancaria      | SPE                                   |                       | La pantalla mostrada es                                                                                            |

s opciones de pago, algunas de las e están disponibles en algunos

trada es para México y puede cambiar según donde Ud se encuentre, sin embargo el proceso de pago es similar al descrito a continuación.

## Pago con PayU LATAM con VISA – MASTERCARD – AMEX

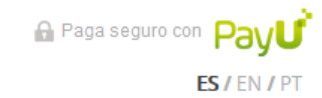

| 1 Tus datos                   | 🖉 Modificar mis datos                             | Resumen de la compra                                                                                                    |
|-------------------------------|---------------------------------------------------|----------------------------------------------------------------------------------------------------|
| ctimossi@gmail.com            |                                                   | Referencia: 491<br>Descripción: El pago de la renovación de la<br>suscripción a Miembro Activo<br>Valor original i USD \$50.00 |
| 2 Selecciona el medio de pago | 🗘 Cambiar medio de pago                           | Total a pagar MXN \$975.58                                                                                                    |
| Tarjeta de crédito o débito   | AMERICAN                                          | MXN: Pesos Mexicanos                                                                                                    |
| Nombre en la tarjeta *        | Nombre Completo                                   |                                                                                                    |
| Número de tarjeta *           | 4000 1234 5678 9010                               | **** **** ****                                                                                                    |
| Fecha Vencimiento *           | -Mes- 🗸 / -Año- 🗸                                 | 00 / 00<br>NOMBRE COMPLETO                                                                                                    |
| Código de seguridad *         | 000 <u>cvv/cvc</u> ()                             |                                                                                                    |
| Mensualidad *                 | 1 🗸                                               |                                                                                                    |
| Teléfono Celular *            | ∎∎ <b>× +52</b> Ej: 6543 2100                     | PayU tiene la posibilidad de pa                                                                                                |
| ☑ Acepto los <b>términos</b>  | <b>y condiciones</b> y <b>aviso de privacidad</b> | Llene el formulario completame                                                                                                 |
| 🗹 Acepto guardar mis          | datos para futuros pagos con Pay 1                |                                                                                                    |
|                               | Pagar                                             |                                                                                                    |

pagar con VISA, imente y presione pagar.

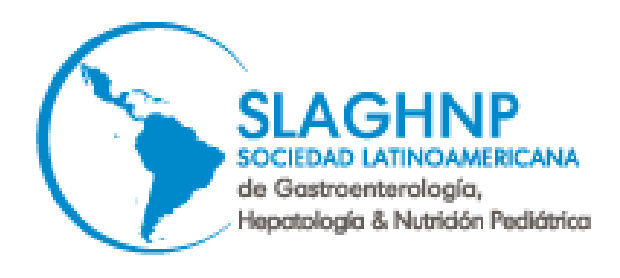

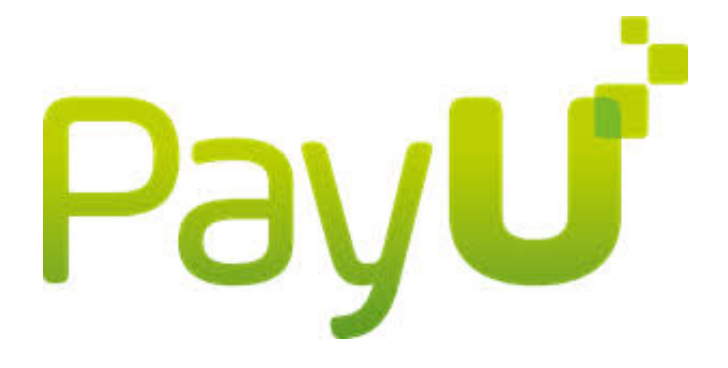

- El sistema que aceptará TDC de prácticamente cualquier banco.
- Si no le acepta su pago pueden ser varias razones:
  - Su TDC no puede comprar por internet
  - Su banco no le autoriza
  - No tiene saldo
  - Su banco piensa que es un fraude

En todos los casos debe llamar a su banco para aclaraciones Si luego de esto sigue sin cobrar, por favor escríbanos a ver que podemos hacer para solucionar su problema.

## Pago con PayU LATAM por transferencia bancaria

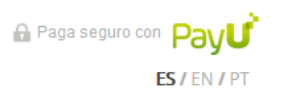

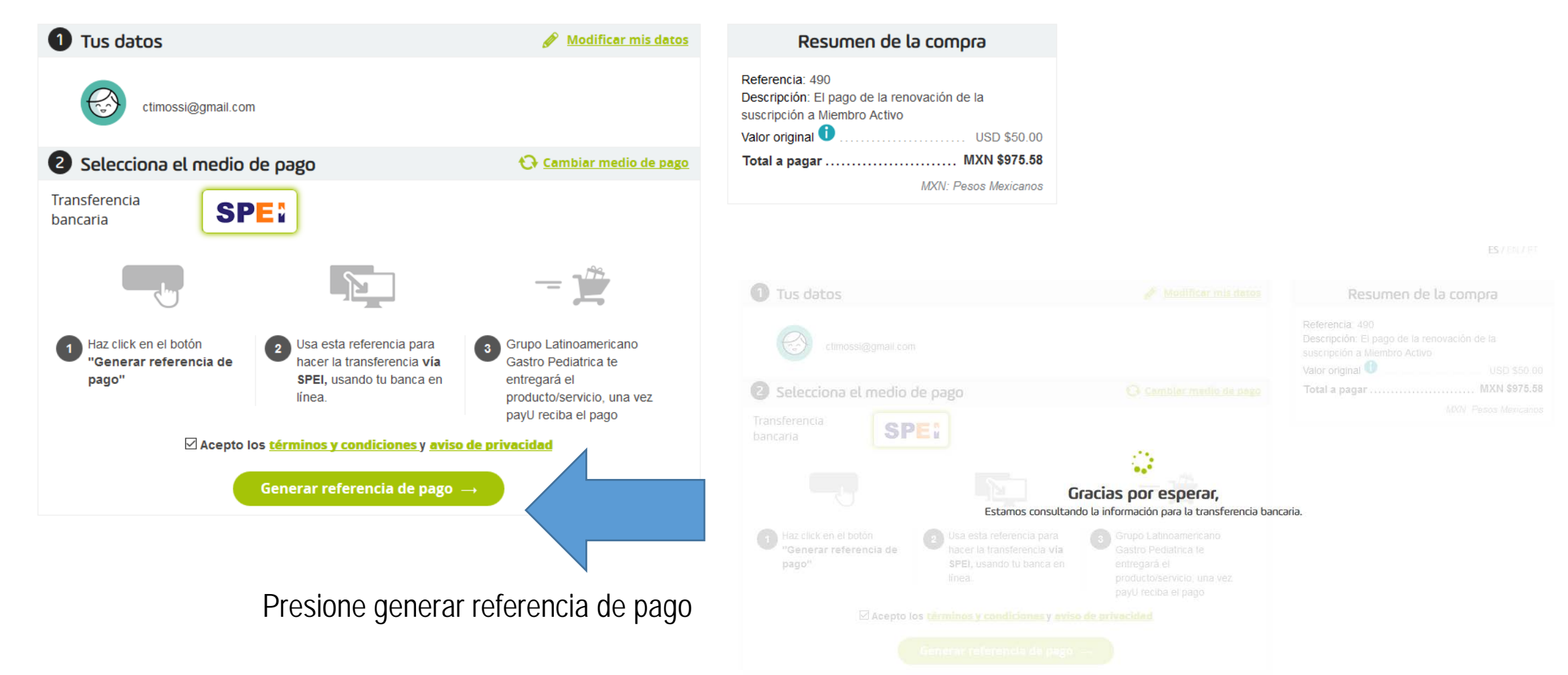

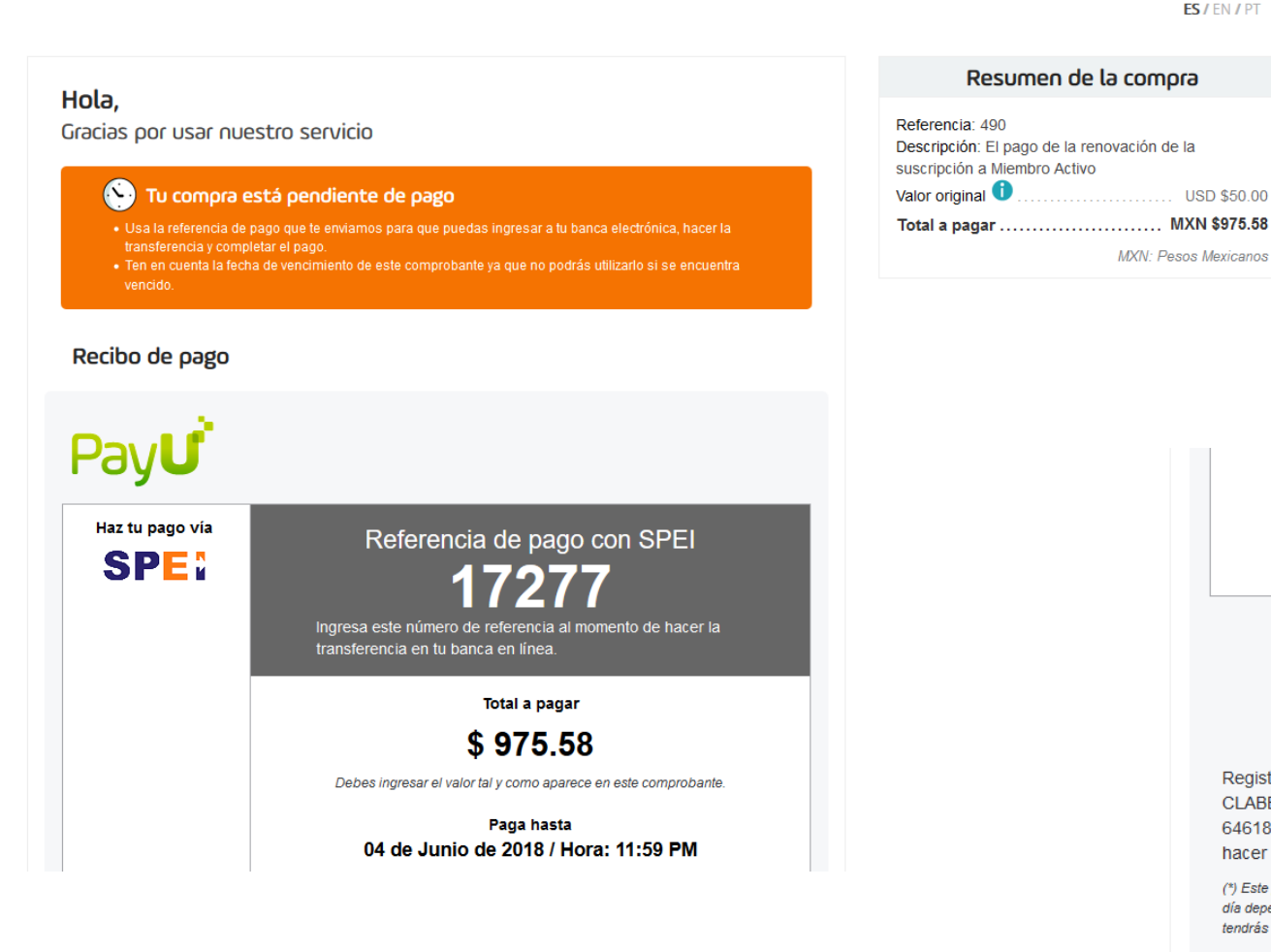

#### $(\mathbf{X})$ Tu compra está pendiente de pago

- Usa la referencia de pago que te enviamos para que puedas ingresar a tu banca electrónica, hacer la transferencia y completar el pago.
- Ten en cuenta la fecha de vencimiento de este comprobante ya que no podrás utilizarlo si se encuentra

Obtendrá un formulario con un número de cuenta bancaria y un número de referencia de pago. Con este deberá ingresar luego al portal de su banco en línea, dar de alta la cuenta y seguir el procedimiento de pago de SU BANCO. El tiempo que tarde en pasar el pago dependerá de SU BANCO y puede variar de país en país.

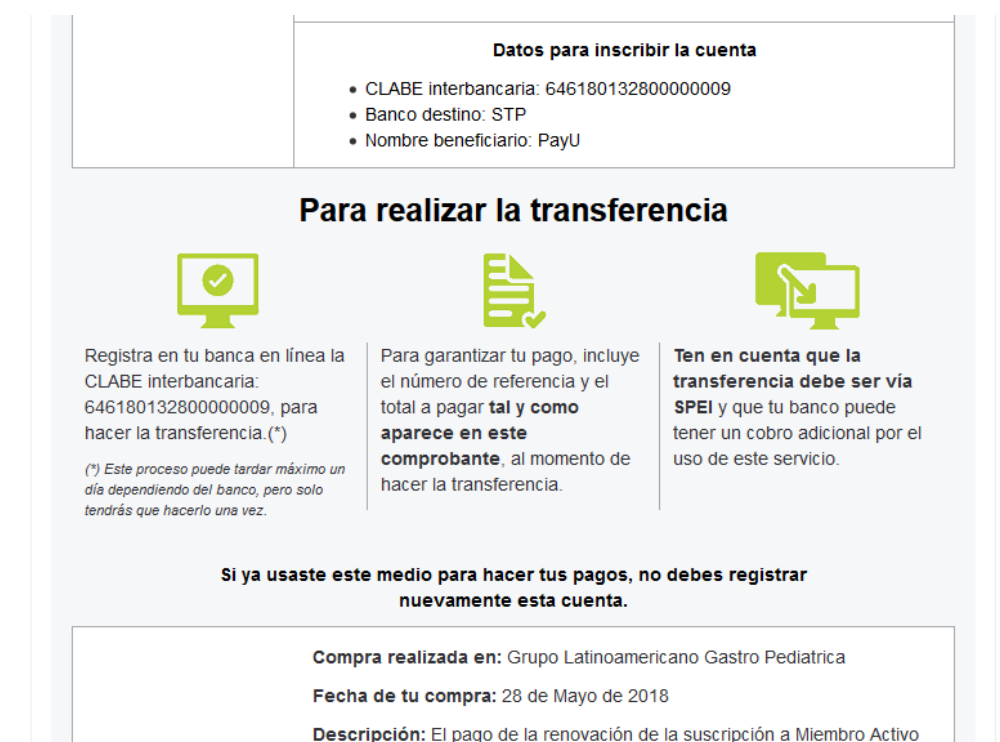

A Paga seguro con PayU

ES/EN/PT

USD \$50.00 MXN \$975.58

> Si tienes alguna duda o reclamo sobre el producto/servicio que estás adquiriendo, debes comunicarte directamente con Grupo Latinoamericano Gastro Pediatrica a:

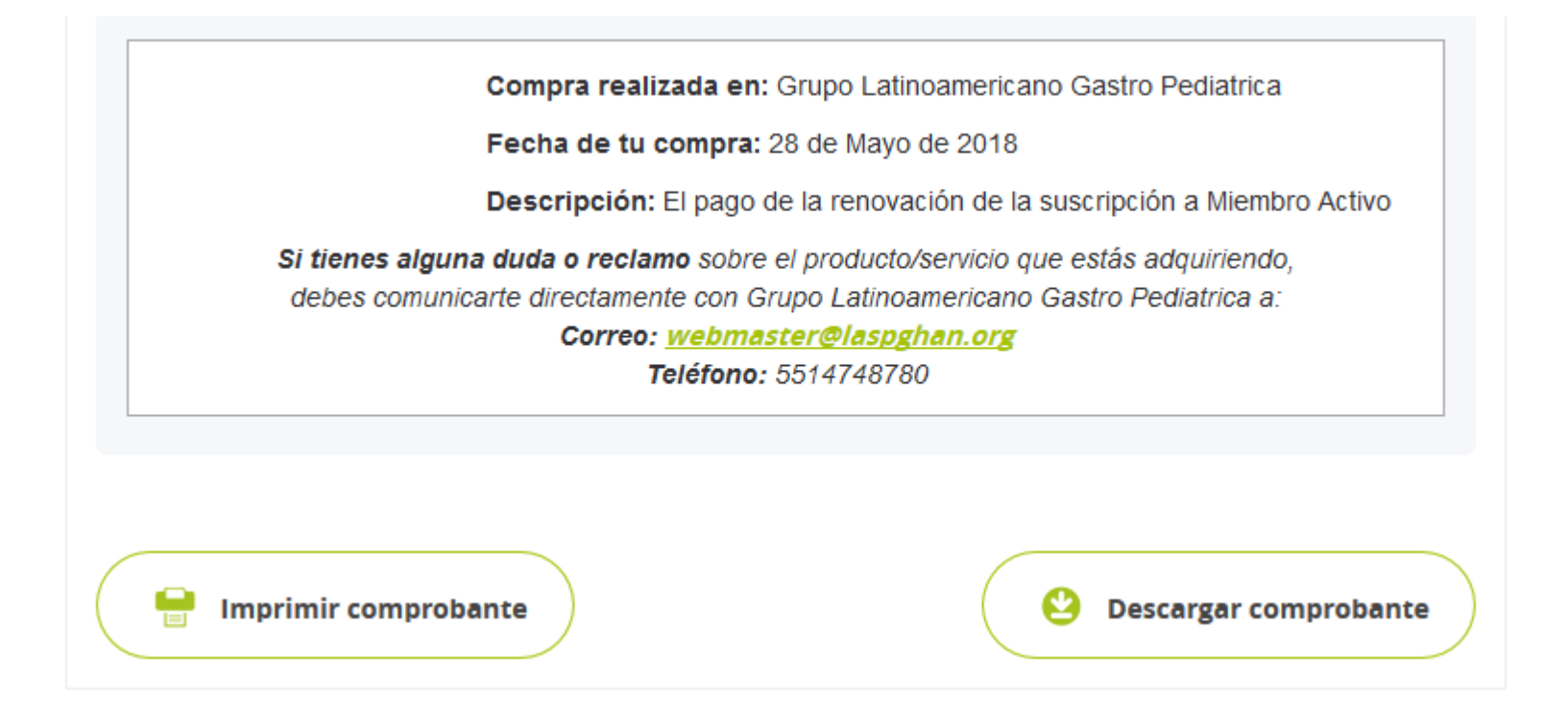

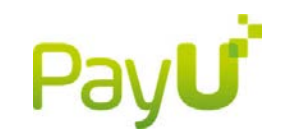

Podrá imprimir su comprobante de pago o descargarlo en su computadora o dispositivo móvil

## Pago con PayU LATAM en BBVA Bancomer

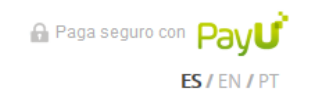

| 1 Tus datos                                                                                                    | 🖉 Modificar mis datos          | Resumen de la compra                                                                                                |
|----------------------------------------------------------------------------------------------------|--------------------------------|----------------------------------------------------------------------------------------------------|
| ctimossi@gmail.com                                                                                                    |                                | Referencia: 491<br>Descripción: El pago de la renovación de la<br>suscripción a Miembro Activo<br>Valor original 10 |
| 2 Selecciona el medio de pago                                                                                                    | 😯 <u>Cambiar medio de pago</u> | Total a pagar MXN \$975.58                                                                                          |
| Pago en bancos                                                                                                    |                                | MXN: Pesos Mexicanos                                                                                                |
| Realiza tu pago en Bancomer usando:                                                                                                    |                                |                                                                                                    |
|                                                                                                    |                                |                                                                                                    |
| Efectivo Banca e<br>En cualquier Bancomer del país. Ingresando a la pág                                                                                                    | ina de Bancomer                | En México podrá                                                                                                    |
| <ol> <li>Realiza tu pago con el comprobante o el código de referencia.<br/>Tu pago será procesado el día hábil posterior de haberlo<br/>realizado.</li> </ol>                            | * <u>III</u>                   | Bancomer en líne<br>En otros países                                                                                 |
| <ol> <li>Una vez Grupo Latinoamericano Gastro Pediatrica reciba la<br/>confirmación de tu pago, procederá a hacer la entrega del<br/>producto/servicio que estás adquiriendo.</li> </ol> | ■ ►                            | Debe presionar <b>(</b><br>su portal BBVA B                                                                         |
| ☑ Acepto los <u>términos y condiciones</u> y <mark>aviso de priv</mark><br>Generar recibo de pago →                                                                                      | racida;*                       | ve reflejado en n                                                                                                   |

En México podrá pagar utilizando su cuenta de BBVA Bancomer en línea.

En otros países puede estar disponible esta opción con otros bancos.

Debe presionar Generar recibo de pago e ingresar a su portal BBVA Bancomer para pagar. Este pago se ve reflejado en nuestra cuenta en 24 horas.

### Pago con PayU LATAM en tiendas de conveniencia

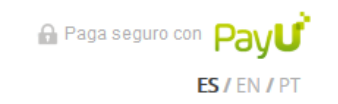

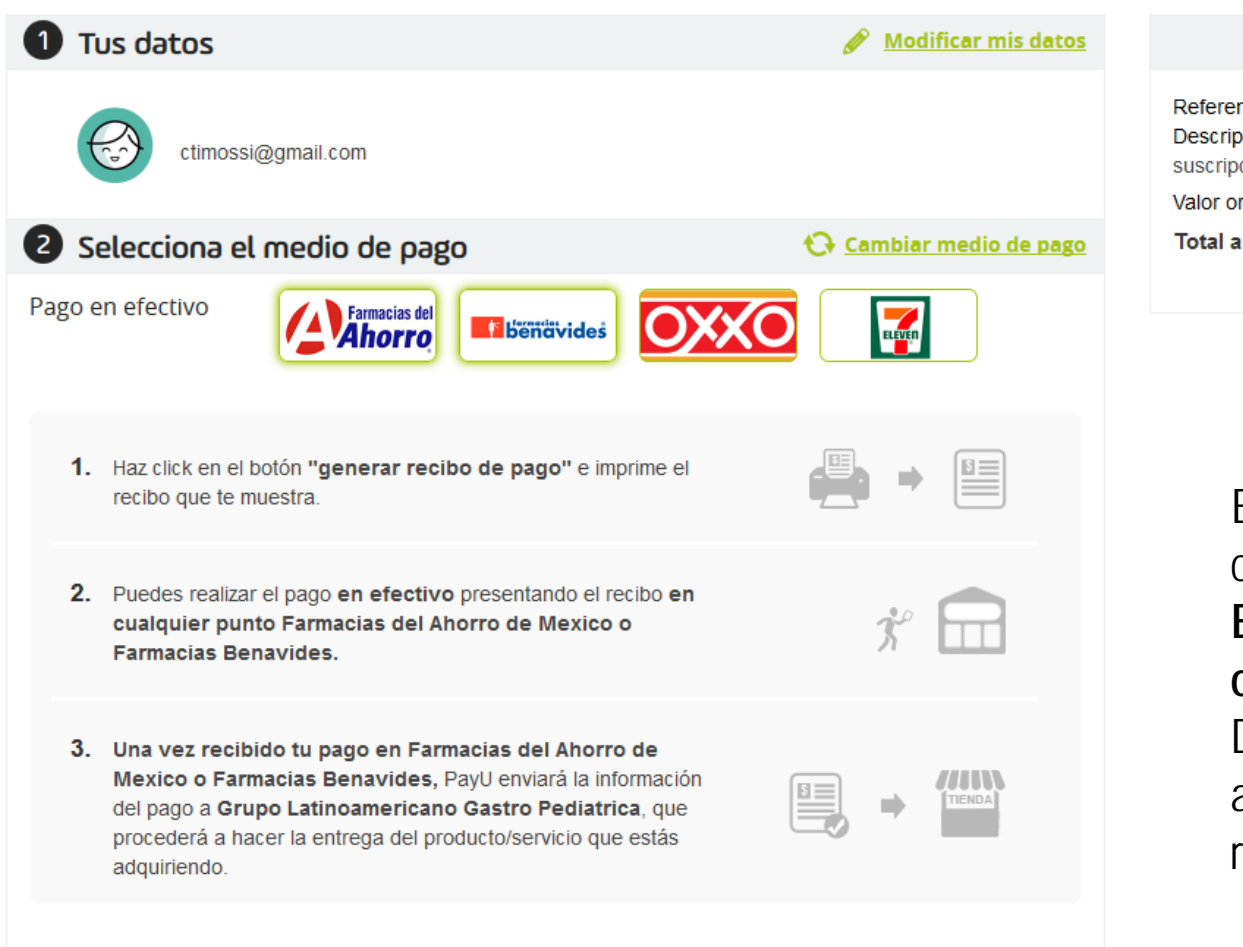

Resumen de la compra

En México podrá pagar en efectivo en tiendas de conveniencia y farmacias afiliadas.

En otros países puede estar disponible esta opción con otras tiendas.

Debe presionar **Generar recibo de pago** y concurrir a cualquier tienda para pagar. Este pago se ve reflejado en nuestra cuenta en 24 horas.

Acepto los términos y condiciones y aviso de privacidad

Generar recibo de pago →

Regresar a opciones de pago